## Using the Scoreholio App

## Getting the App and Setup

Search the App Store for scoreholio and install Open Scoreholio and click on Player Profile Under the Check-In Tab enter your information – you must use a valid email address Click Register Click on Profile and Click Send Email Verification Code Check email and enter the code from email into app You're now registered to use the app

## Register for the Tournament

When you arrive on site go to the Check-In Table

Open the app and go to the Player Profile

We will scan that page and you're registered

You will then receive notifications on what playing lane and when you are to begin your match

We will be playing a maximum of 4 rounds for seeding the top 16, who will be entered into a seeded championship bracket.